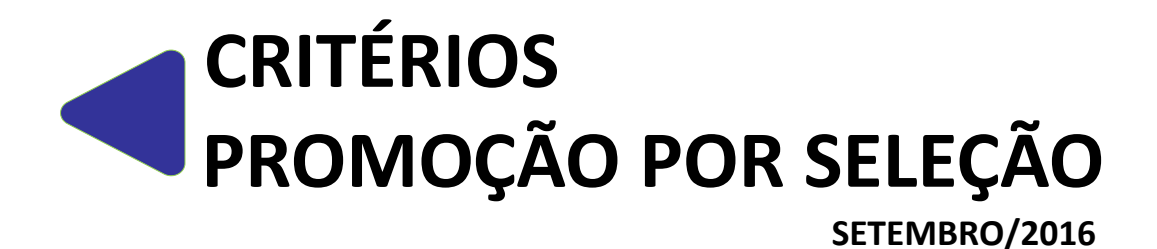

MANUAL DE PROCEDIMENTOS OPERACIONAIS DE RECURSOS HUMANOS

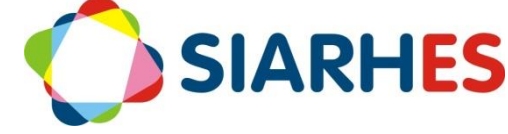

Governador do Estado Paulo Hartung

Vice Governador do Estado César Roberto Colnaghi

Secretário de Estado de Gestão e Recursos Humanos Dayse Maria Oslegher Lemos

Subsecretária de Estado de Administração de Pessoal Sandra Helena Bellon

**Gestor do SIARHES** SUBAP / Gerência do SIARHES

**Co-Gestores do SIARHES** Órgãos da Administração Direta, Autarquias e Fundações

**Executor do SIARHES** Instituto de Tecnologia da Informação e Comunicação

# APRESENTAÇÃO

A Lei Complementar 637, de 28 de Agosto de 2012, institui a Política de Gestão de Pessoas dos Servidores Públicos do Poder Executivo do Estado do Espírito Santo, cuja sistematização se dá em sete pilares. A Promoção por Seleção é a passagem do servidor público efetivo de uma classe para outra, em sentido vertical, na mesma referência, por meio de seleção. Está prevista na abrangência "Ascenção e Mobilidade" do pilar "Cargo, Carreira e Reconhecimento", e foi regulamentada pela Lei Complementar 640, de 11 de Setembro de 2012. Segundo o art. 13 da LC 640, a promoção considerará os seguintes critérios:

- I avaliação de desempenho individual;
- II participação em atividades de capacitação e qualificação profissional;
- III atuação não remunerada em comissão, comitê ou conselho;
- IV atuação na gestão e fiscalização de contratos;

V - publicação ou apresentação de trabalho científico/técnico, premiação de projeto e premiação Inovação na Gestão Pública do Espírito Santo – INOVES.

Com a informatização do processo através do Sistema Integrado de Administração de Recursos Humanos do Espírito Santo – SIARHES, e o do Portal do Servidor, será necessário que os critérios estejam devidamente registrados a tempo para o servidor, de forma que sejam identificados para inscrição e pontuação no processo.

O presente manual foi especialmente preparado com o propósito de subsidiar a capacitação de usuários na utilização do SIARHES, no que se refere às transações relacionadas aos critérios para Promoção por Seleção dos servidores civis da Administração Direta e Indireta do Governo do Estado do Espírito Santo. Nele consta o fluxograma resumido dos critérios com as principais atividades concernentes ao SIARHES, os procedimentos operacionais com o detalhamento das atividades concernentes ao SIARHES, além de informações gerais sobre as principais situações de exceção, e sobre os relatórios disponíveis para utilização. Ressalta-se que alguns desses procedimentos se encontram disponíveis em outros manuais para finalidades gerais ou específicas, porém estão agrupados nesse manual, com algumas particularidades inerentes à Promoção.

Como primeira versão, carece de apoio dos usuários na identificação de melhorias, que devem ser encaminhadas à Gerência do SIARHES, através do e-mail <u>siarhes@seger.es.gov.br</u>. Estas, após analisadas poderão ser incluídas em uma nova versão.

# CRITÉRIO: Avaliação de Desempenho Individual

Para atender esse critério no processo de promoção, o sistema identificará as avaliações válidas no interstício promocional, bem como o total de pontos obtidos nas avaliações, além de identificar e informar as avaliações que devem ser utilizadas no processo e sua pontuação, e efetuar cálculo da média aritmética do total de pontos obtidos nas avaliações utilizadas, informando seu resultado. Porém, para que o sistema faça essa identificação, é necessário recuperar as avaliações do ciclo 2013, conforme fluxograma abaixo e procedimento RECUPERAÇÃO DE AVALIAÇÕES DE DESEMPENHO 2013, e <u>efetuar validação das avaliações de desempenho referente aos ciclos 2014/2015/2016</u>, conforme procedimento VALIDAÇÃO AVALIAÇÕES DE DESEMPENHO.

# FLUXOGRAMA RESUMIDO – SIARHES – RECUPERAÇÃO AVALIAÇÕES DE DESEMPENHO 2013

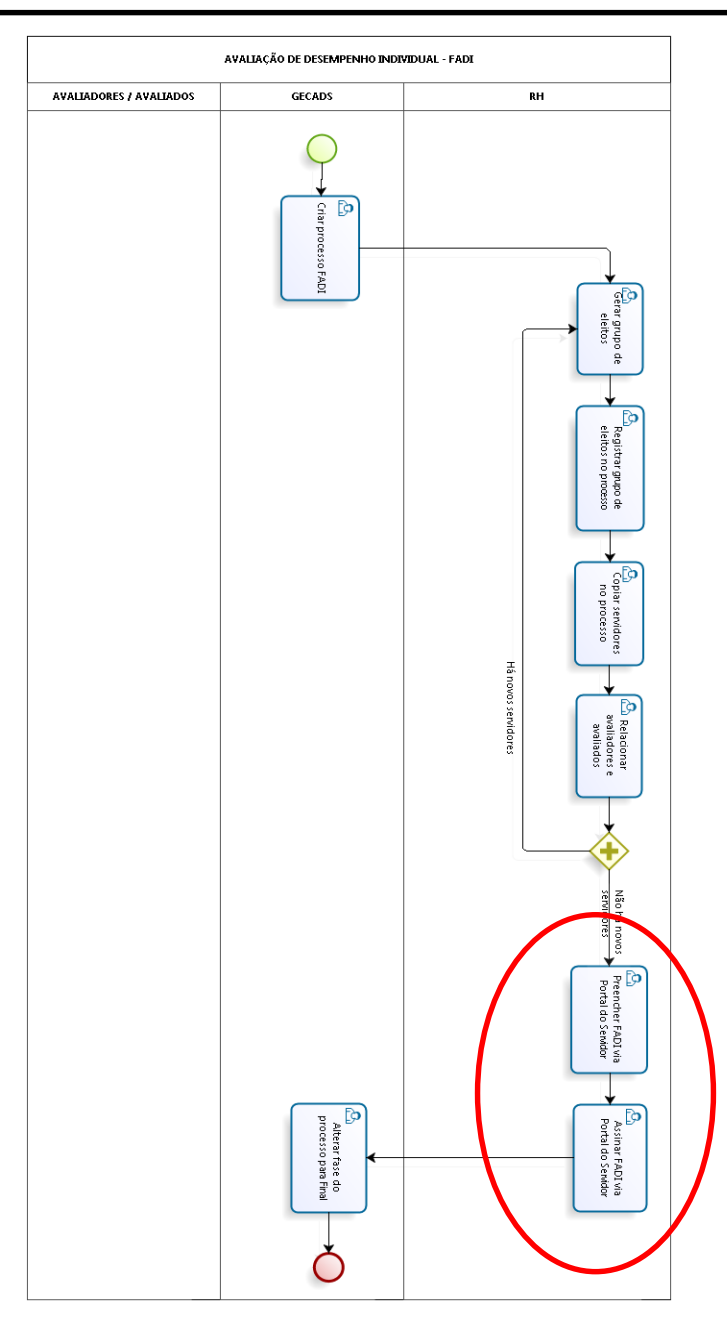

# PROCEDIMENTOS OPERACIONAIS – RECUPERAÇÃO DE AVALIAÇÕES DE DESEMPENHO 2013

### CRIAR PROCESSO DE AVALIAÇÃO

#### **GECADS/SEGER**

1.- Acesse o menu Outros Módulos / Avaliação / Processo

2.- Crie novo registro, clicando no botão Cria novo registro em branco abaixo do registro corrente

3.- Preencha os campos:

3.1.- № Processo: preencher com a seguinte combinação de números: ano do ciclo avaliativo + código da subempresa + número identificador do formulário (conforme tabelas do ANEXO I):

Exemplos: Processo FADI SESA Ciclo 2014 → № Processo: 2013260100

Processo FADI SEDU Ciclo 2014 → Nº Processo: <u>2013</u>510100

Processo FADI IEMA Ciclo 2014 → Nº Processo: 201301000

Ano do ciclo avaliativo 🗲 🗕 🚽

Código da subempresa

- 3.2.- Início: data início do período avaliado
- 3.3.- Término: data término do período avaliado
- 3.4.- Tipo:
  - a.- Clica em Mostra lista de valores 🛛 📋
  - b.- Seleciona o tipo AVALIACAO DESEMPENHO INDIVIDUAL
- 3.5.- Descrição: descrição detalhada do processo de avaliação
- 3.6.- Setor Responsável:
  - a.- Clica em Mostra lista de valores 🛛 🔟
  - b.- Seleciona o setor pai do órgão responsável pela avaliação
- 3.7.- Fase Atual:
  - a.- Clica em Mostra lista de valores 🛛 🕮
  - b.- Seleciona fase Inicial
- 3.8.- Questionário:
  - a.- Clica em Mostra lista de valores 🛛 🕮
  - b.- Seleciona o questionário do processo que está sendo criado (FADI ou FADA)
- 4.- Clique no botão Salvar 🛛
- 5.- Feche a transação

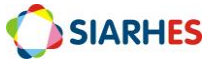

→Número identificador do formulário

# **PREPARAR GRUPO DE ELEITOS**

## UNIDADE DE RH

- 1. Prepare grupo de eleitos contendo o conjunto de servidores cujas avaliações serão recuperadas utilizando o menu **Processos/ Conjunto de Funcionários/ Cadastro de Eleitos**:
  - 1.1. No bloco Grupo de Eleitos, cadastre um novo grupo de eleitos:
    - 1.1.1.Clique no botão "Cria novo registro em branco abaixo do registro corrente" 👔
    - 1.1.2.No campo *Observação* insira um nome para o grupo. Exemplo: Grupo criado para recuperar avaliações de desempenho Ciclo 2013
    - 1.1.3.Clique no botão Salvar
    - 1.1.4.Anote o número do grupo gerado
  - 1.2. No bloco Eleitos Externos, preencha os campos:
    - 1.2.1.Número: número funcional do servidor
    - 1.2.2.Vínc: vínculo do servidor
    - 1.2.3.Clique no botão Salvar 📳

# COPIAR SERVIDORES NO PROCESSO DE AVALIAÇÃO

### UNIDADE DE RH

# 1.- Acesse o menu Outros Módulos / Avaliação / Processo

- 2.- Localize o processo no qual deseja vincular os servidores
  - 2.1.- Clique no botão *Inicia Modo Consulta*
  - 2.2.- Digite no campo № Processo o número do processo do seu órgão
  - 2.3.- Execute a consulta, clicando no botão *Executa Consulta*
  - 2.4.- Selecione o processo desejado

3.- Preencha o campo Grupo de Eleitos com número do grupo que deseja copiar no processo de

ۂ<mark>∎</mark>

 $\checkmark$ 

avaliação

- 4.- Clique no botão Salvar
- 5.- Clique no botão Copia Servidores
- 6.- Após copiados, o sistema mostrará a mensagem Servidores Copiados com Sucesso

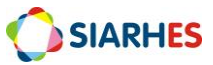

## **RELACIONAR AVALIADORES E AVALIADOS**

### UNIDADE DE RH

- 1. Acesse o menu Outros Módulos / Avaliação / Avaliadores por Funcionário
  - 1.1. Preencha os campos:
    - 1.1.1.Processo:
      - 1.1.1.1. Clica em Mostra lista de valores 道
      - 1.1.1.2. Seleciona o processo para o qual deseja relacionar avaliadores e avaliados
    - 1.1.2.Localização:
      - 1.1.2.1. Clica em Mostra lista de valores 📋
      - 1.1.2.2. Selecione localização dos servidores para os quais deseja indicar avaliador
    - 1.1.3.No bloco Funcionários selecione o servidor para o qual será indicado o responsável pela recuperação da Avaliação
    - 1.1.4.No bloco Funcionário Avaliador, preencha os campos:
      - 1.1.4.1. Número do Avaliador: número funcional do responsável pela recuperação
      - 1.1.4.2. Vínculo: vínculo do responsável pela recuperação
      - 1.1.4.3. Início: não preencher
      - 1.1.4.4. Término: não preencher
      - 1.1.4.5. Peso: não preencher
    - 1.1.5.Clique no botão Salvar 📙

# **RECUPERAR AVALIAÇÕES CICLO 2013 – PORTAL DO SERVIDOR**

## UNIDADE DE RH – SERVIDOR RESPONSÁVEL PELA RECUPERAÇÃO

- 1. Acesse o Portal do Servidor através do site www.servidor.es.gov.br
  - 1.1. Clique no menu Serviços >> Outros Serviços
  - 1.2. Digite o Nº Funcional e senha pessoal de acesso ao Portal do Servidor
  - 1.3. Clique no botão "Enviar"
  - 1.4. Clique no menu Processos RH, acesse o link Avaliação de Desempenho >> Avaliação de Desempenho – Gestor
    - 1.4.1.Identifique o processo FADI Ciclo 2013 e clique em Avaliar
    - 1.4.2.No campo "Nome", selecione o servidor para o qual deseja recuperar o FADI Ciclo 2013

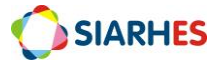

- 1.4.3.Para o servidor selecionado, marque uma escala de pontuação para cada critério estipulado. Lembrando que nenhum critério deve ficar em branco.
- 1.4.4.No campo "Observações e Informações Complementares sobre a Avaliação de Desempenho Individual", digite o número do processo onde se encontra o formulário original que está sendo recuperado no sistema
- 1.4.5.Clique no botão "Salvar"
- 1.4.6.Clique em OK, quando o sistema apresentar a mensagem "Avaliação salva com sucesso".

Obs.: Se houver necessidade de alterar o que foi registrado na formulário, faça a alteração desejada e clique no botão ALTERAR.

- 1.4.7.Clique em "Assinar Documento" acima da linha disponível para assinatura do chefe avaliador. Após a assinatura, este documento não poderá ser alterado.
- 1.4.8.O sistema enviará uma notificação de que a assinatura foi salva com sucesso. Clique em OK para fechar a janela de notificação.

Obs.: A assinatura eletrônica da recuperação será o texto padrão "AVALIAÇÃO RECUPERADA PELO RH – DATA E HORA". Este mesmo texto será registrado no campo de assinatura do servidor avaliado.

### PROCEDIMENTOS OPERACIONAIS – VALIDAÇÃO AVALIAÇÕES DE DESEMPENHO

### SETOR DE CARREIRAS

\* Para Adm direta, considera-se a SEGER/GECADS. Para Autarquias e Fundações, considera-se o GRH central.

1.- Prepara grupo de eleitos contendo o conjunto de servidores ativos para validação das avaliações de desempenho, utilizando o menu **Processos/ Conjunto de Funcionários/ Gerar Grupo por Filtro/ Unificar Grupos**, preenchendo os campos:

- 1.1.- Data para pesquisa: data atual
- 1.2.- Situação: seleciona a opção Ativo
- 1.3.- Com frequência consolidada?: não marcar
- 1.4.- Exercício a partir de: não preencher
- 1.5.- Opção para pesquisa: seleciona a opção Cargo
- 1.6.- Bloco Itens Disponíveis
  - 1.6.1.- Seleciona o código do cargo do qual deseja inserir servidores no grupo
  - 1.6.2.- Clica no botão >

1.7.- Grupo de Eleitos: com número de grupo já existente ou clica no botão Cadastrar Grupo

- 1.8.- Clica no botão Gerar Grupo
- 1.9.- Aguarda a geração do grupo de eleitos

SIARHES

1.10.- Anota número do grupo de eleitos gerado, identificando-o com as regras para sua composição

1.11.- Fecha a Transação

2.- Executa consulta para identificar servidores com quantidade de descontos acima do mínimo para validação da avaliação de desempenho, através do menu Archon/ Relatórios/ Executa Consultas

- 2.1.- Seleciona o grupo EXECUÇÃO CONSULTAS
- 2.2.- Seleciona a consulta AVAL\_DESEMP\_PROMO
- 2.3.- Clica no botão SELECIONAR
- 2.4.- No campo TIPO DE ARQUIVO, seleciona CSV
- 2.5.- Marca a opção ABRIR ARQUIVO GERADO

2.6.- No bloco PARÂMETRO, preenche o campo o parâmetro GRUPO DE ELEITOS com o número do grupo de eleitos gerado no item 1 do procedimento

2.7.- Clica no botão EXECUTA

Obs.:

- O relatório será executado e exibido no formato Excel, dentro no navegador Internet Explorer. Basta selecionar toda a tabela e copiar o conteúdo para o Excel do seu computador;
- No relatório, serão relacionados a quantidade de descontos por ciclo de avaliação de desempenho, considerando os ciclos:
  - o 2014: período de 01/03/2013 a 28/02/2014
  - 2015: período de 01/03/2014 a 28/02/2015
  - o 2016: período de 01/03/2015 a 29/02/2016
- 3.- Confere, por amostragem, informações geradas pelo relatório

4.- Identifica, a partir das informações geradas pelo relatório, servidores com quantidade de descontos acima do mínimo para validação da avaliação de desempenho (mais de 180 dias de descontos por ciclo), e o processo do respectivo ciclo em que o servidor está inserido

5.- Invalida avaliações de servidores identificados no item anterior, através do menu **Outros Módulos/ Avaliação/ Servidores Avaliados** 

- 5.1.- Localiza o processo do respectivo ciclo
- 5.2.- Seleciona o número funcional do servidor
- 5.3.- Preenche o campo "PROMOÇÃO?" com "N"
- 5.4.- Clica em Grava alterações

Obs.:

- Para todos os servidores, o campo "PROMOÇÃO?" foi preenchido com "S" automaticamente, ou seja, inicialmente as avaliações estão válidas. Para os servidores com descontos acima do mínimo por ciclo, esse campo deve ser alterado para "N", tornando a avaliação do ciclo inválida para promoção;
- Caso não tenha acesso à avaliação a invalidar, encaminhar à GECADS para invalidação;

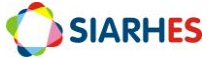

# CRITÉRIO: Participação em atividades de capacitação e qualificação profissional

### **FLUXOGRAMA RESUMIDO - SIARHES**

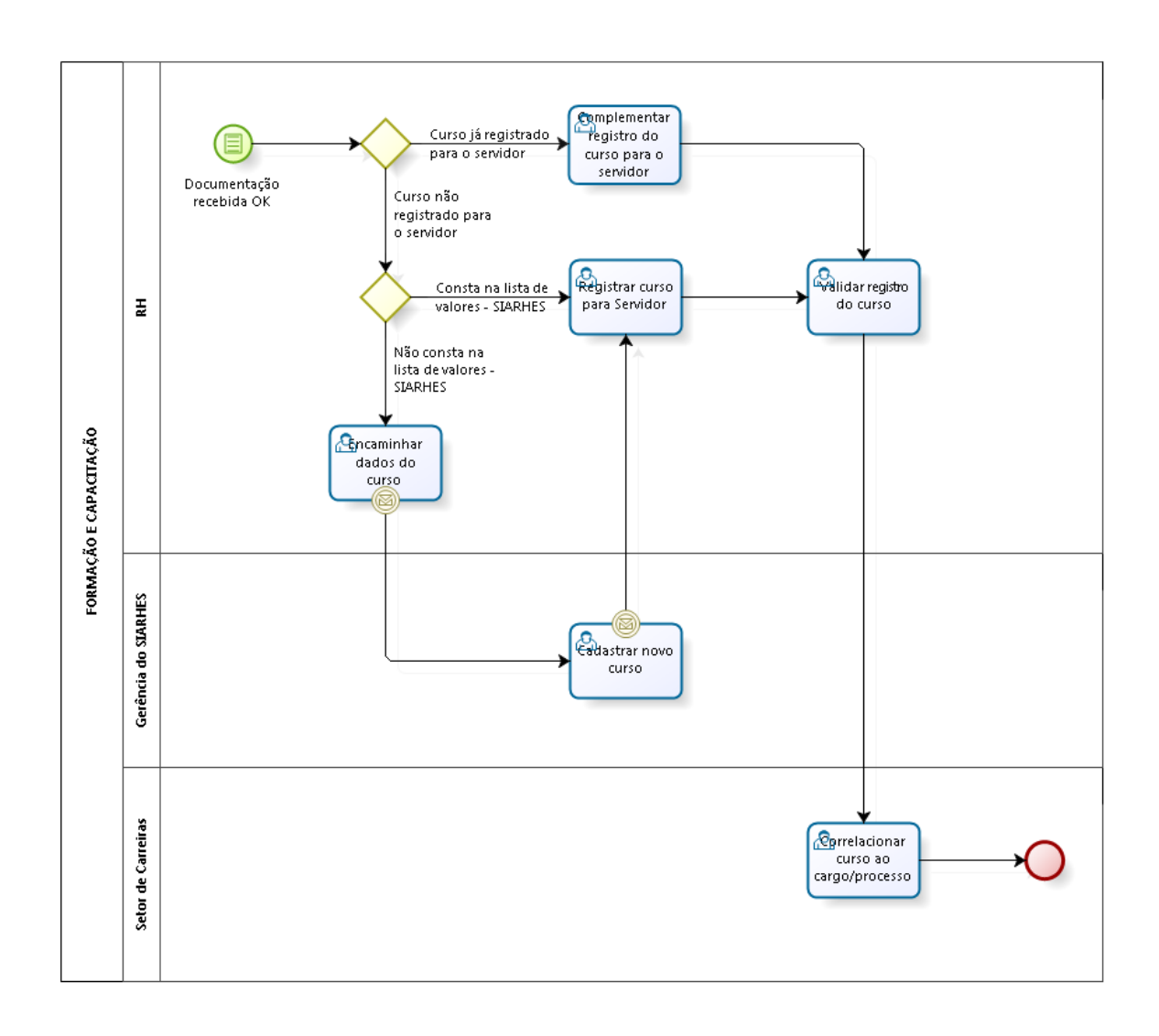

### **PROCEDIMENTOS OPERACIONAIS**

# **REGISTRAR FORMAÇÃO**

#### GRH

- 1.- Recebe a documentação do servidor
- 2.- Confere a documentação
- Registra a formação do servidor utilizando o menu Histórico Funcional / Dados Pessoais / Formação
- 4.- Digita o número funcional
- 5.- No Bloco Formação, preenche os campos:
  - 5.1.- Curso de Formação
    - 5.1.1.- Clica em Mostra Lista de Valores
      - a.- Caso conste o curso de formação na lista de valores
        - a.1.- Seleciona curso de formação correspondente
        - a.2.- Clica em OK
      - b.- Caso não conste o curso de formação na lista de valores
        - b.1.- Solicita a inserção do novo curso na Tabela Curso de Formação, utilizando o

Formulário de Cadastro de Curso de Formação e Capacitação

- 5.2.- Modalidade
  - 5.2.1.- Clica em Mostra Lista de Valores
  - 5.2.2.- Seleciona modalidade correspondente
  - 5.2.3.- Clica em OK
- 5.3.- Início: data de início do curso
- 5.4.- Término: data do término do curso
- 5.5.- Carga Horária: carga horária do curso de formação
- 5.6.- Média: média do servidor no curso, se houver
- 5.7.- Pontos: não preencher
- 5.8.- Data: não preencher
- 5.9.- Nº BI ou Ato: número do Boletim Interno ou ato que publicitou a formação, se houver

5.10.- Data BI ou DOE: data do Boletim Interno ou Diário Oficial que publicitou a formação, se houver

5.11.- Atualizado?

5.11.1.- Clica em Mostra Lista de Valores

5.11.2.- Se registro atualizado após conferência de documentação, selecione S

5.11.3.- Se registro não atualizado, selecione N

Obs.: o objetivo desse campo é informar se o registro do curso está atualizado, após conferência de documentação, com todos os dados obrigatórios. Para promoção por seleção, o sistema só considerará registros atualizados.

- 5.12.- Entidade: nome da instituição que emitiu o diploma, certificado
- 5.13.- Número de registro/Livro/FLS: número de registro/livro/folha do certificado
- 5.14.- Observações: informações relevantes na formação do servidor
- 5.15.- Clica em salvar
- 6.- Arquiva documentação do servidor

## **REGISTRAR CAPACITAÇÃO**

### GRH

- 1.- Recebe a documentação do servidor
- 2.- Confere a documentação
- 3.- Registra a formação do servidor utilizando o menu Histórico Funcional / Dados Pessoais /
   Capacitações
- 4.- Digita o número funcional
- 5.- No Bloco Capacitações, preenche os campos:
  - 5.1.- Evento
    - 5.1.1.- Clica em Mostra Lista de Valores
      - a.- Caso conste o evento na lista de valores
        - a.1.- Seleciona evento correspondente
        - a.2.- Clica em OK
      - b.- Caso não conste o evento na lista de valores
        - b.1.- Solicita a inserção do evento na Tabela Eventos, utilizando o Formulário de
           Cadastro de Curso de Formação e Capacitação
  - 5.2.- Data Início: data início do evento
  - 5.3.- Data Fim: data fim do evento
  - 5.4.- Carga hor: carga horária do evento
  - 5.5.- Entidade
    - 5.5.1.- Clica em Mostra Lista de Valores
      - a.- Caso conste a entidade na lista de valores
        - a.1.- Seleciona entidade correspondente
        - a.2.- Clica em OK

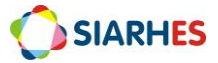

- b.- Caso não conste a entidade na lista de valores
  - b.1.- Solicita a inserção da entidade na Tabela Entidades, utilizando o Formulário de Cadastro de Curso de Formação e Capacitação
- 5.6.- Pontos: não preencher
- 5.7.- Data: não preencher
- 5.8.- Atualizado?:

## 5.8.1.- Clica em Mostra Lista de Valores

5.8.2.- Se registro atualizado após conferência de documentação, selecione S

5.8.3.- Se registro não atualizado, selecione N

Obs.: o objetivo desse campo é informar se o registro do curso está atualizado, após conferência de documentação, com todos os dados obrigatórios. Para promoção por seleção, o sistema só considerará registros atualizados.

5.9.- Observações: informações relevantes na capacitação do servidor

5.10.- Nº BI ou Ato: número do Boletim Interno ou ato que publicitou a capacitação, se houver

5.11.- Data BI ou DOE: data do Boletim Interno ou Diário Oficial que publicitou a capacitação,

se houver

- 5.12.- Clica em salvar
- 6.- Arquiva documentação do servidor

# CORRELAÇÃO DE CURSOS AO CARGO/FUNÇÃO E FINALIDADE

Para os cursos de Formação e Capacitação registrados no sistema, o Setor de Carreira, deve efetuar sua correlação, informando se o curso é válido ou não para cargos e finalidades específicas. Para efetuar essa correlação, pode-se fazer o registro para cada curso individualmente (correlação sem cópia) ou copiar uma parametrização já existente (correlação com cópia).

### Setor de Carreiras

\* Para Adm direta, considera-se a SEGER/GECADS. Para Autarquias e Fundações, considera-se o GRH central.

1.- Acessa a transação CURSOXFINALIDADEXCARGO/FUNÇÃO, utilizando o menu Tabelas/ Treinamento e Formação

1.1.- Para correlação sem cópia, preenche os campos

# 1.1.1.- Bloco Finalidade / Cargo/Função

- a.- Finalidade
  - Clica em Mostra lista de valores
  - Seleciona a finalidade para a qual deseja efetuar correlação

b.- Cargo: se correlação referente a um cargo, ou

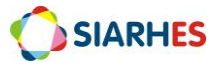

c.- Função: se correlação referente a uma função ou cargo comissionado

d.- Código

- Clica em Mostra lista de valores
- Seleciona o cargo ou função para o qual deseja efetuar correlação
- e.- Nome: preenchido automaticamente pelo sistema, conforme registro no campo **Código**

## 1.1.2.- Bloco Cursos

Nos campos Natureza, Sigla, Modalidade, Descrição do Curso, Área de Conhecimento e Descrição da Modalidade deste bloco são listados automaticamente os cursos de formação e/ou capacitação registrados nas transações CURSOS DE FORMAÇÃO e CURSOS, observando parametrização dos critérios da respectiva finalidade, da seguinte forma:

- Se para a finalidade há só o critério CURSOS DE FORMAÇÃO, serão listados somente os cursos desta natureza.

- Se para a finalidade há só o critério CURSOS DE CAPACITAÇÃO, serão listados somente os cursos desta natureza.

- Se para a finalidade há os critérios CURSOS DE FORMAÇÃO e CURSOS DE CAPACITAÇÃO, serão listados os cursos destas duas naturezas.

Os cursos são listados em ordem alfabética dos campos NATUREZA e SIGLA, sendo que os cursos sem parametrização (sem período parametrizado – com correlação pendente) são ordenados antes dos cursos já parametrizados. Não há possibilidade de inserção ou remoção manual dos cursos listados.

a.- Início: data a partir da qual a regra será válida para o curso selecionado. Caso não haja período anterior já parametrizado, utiliza-se como regra a data de 01/01/1900

b.- Término: data até quando a regra será válida para o curso selecionado.Se não há mudança da regra, não preencher

Obs.: quando há registro de término, o sistema cria novo registro do curso, sem período, para que seja parametrizado

c.- Válido?: marca para informar se o curso selecionado é válido para a finalidade e cargo

# 1.1.3.- Clica em Grava alterações

Obs.: Se a parametrização já existe para o cargo, curso e finalidade na data escolhida, ou se a parametrização anterior à alteração já foi utilizada em algum processo, o sistema não permitirá que as alterações sejam gravadas, e exibirá mensagem de alerta.

## 1.2.- Para correlação com cópia, preenche os campos

## 1.2.1.- Bloco Finalidade / Cargo/Função

a.- Finalidade

- Clica em Mostra lista de valores
- Seleciona a finalidade que será utilizada como referência (modelo) para cópia de parametrização

b.- Cargo: se utilizará um cargo como referência (modelo) para cópia de parametrização, ou

c.- Função: se utilizará uma função ou cargo comissionado como referência (modelo) para cópia de parametrização

d.- Código

- Clica em Mostra lista de valores
- Seleciona o cargo ou função que será utilizado como referência (modelo) para cópia de parametrização
- e.- Nome: preenchido automaticamente pelo sistema, conforme registro no campo **Código**
- 1.2.2.- Bloco Copiar Parametrização

a.- Finalidade

- Clica em Mostra lista de valores
- Seleciona a finalidade para a qual será copiada a parametrização
- b.- Cargo: se a parametrização será copiada para um cargo, ou

c.- Função: se a parametrização será copiada para uma função ou cargo comissionado

d.- Código

- Clica em Mostra lista de valores
- Seleciona o cargo ou função para o qual será copiada a parametrização
- e.- Nome: preenchido automaticamente pelo sistema, conforme registro no **Código**

### 1.2.3.- Clica no botão Copiar

Ao clicar nesse botão, o sistema emitirá um aviso, informando sobre a geração do processo de cópia, a quantidade de erros, e o número do log de processos para verificação de detalhes.

1.2.4.- Anota o número do Log de processos informado e clica em **OK** 

1.2.5.- Confere processo de cópia executando o Relatório Log de Processo – PRO0401P, através do menu **Archon/ Relatórios/ Executa Relatórios** 

a.- Preenche o campo Sistema com C\_Ergon

- b.- Seleciona o Grupo de Relatórios 04 Log de Processos1
- c.- Seleciona o Relatório 01 Log de Processo
- d.- Clica no botão Executar Relatório

e.- Preenche o campo Número do log com o número do Log de Processos anotado no item 1.2.4

f.- Clica no botão Executar

g.- Aguarda a geração do relatório

h.- Analisa o relatório, confirmando a conclusão do processo, e identificando parametrizações selecionadas, atualizadas, inseridas, ignoradas, com erro, ou inexistentes na origem e existentes no destino

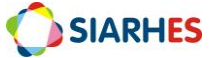

CRITÉRIO: Atuação não remunerada em comissão, comitê ou conselho

# CRITÉRIO: Atuação na gestão e fiscalização de contratos e convênios

### **FLUXOGRAMA RESUMIDO - SIARHES**

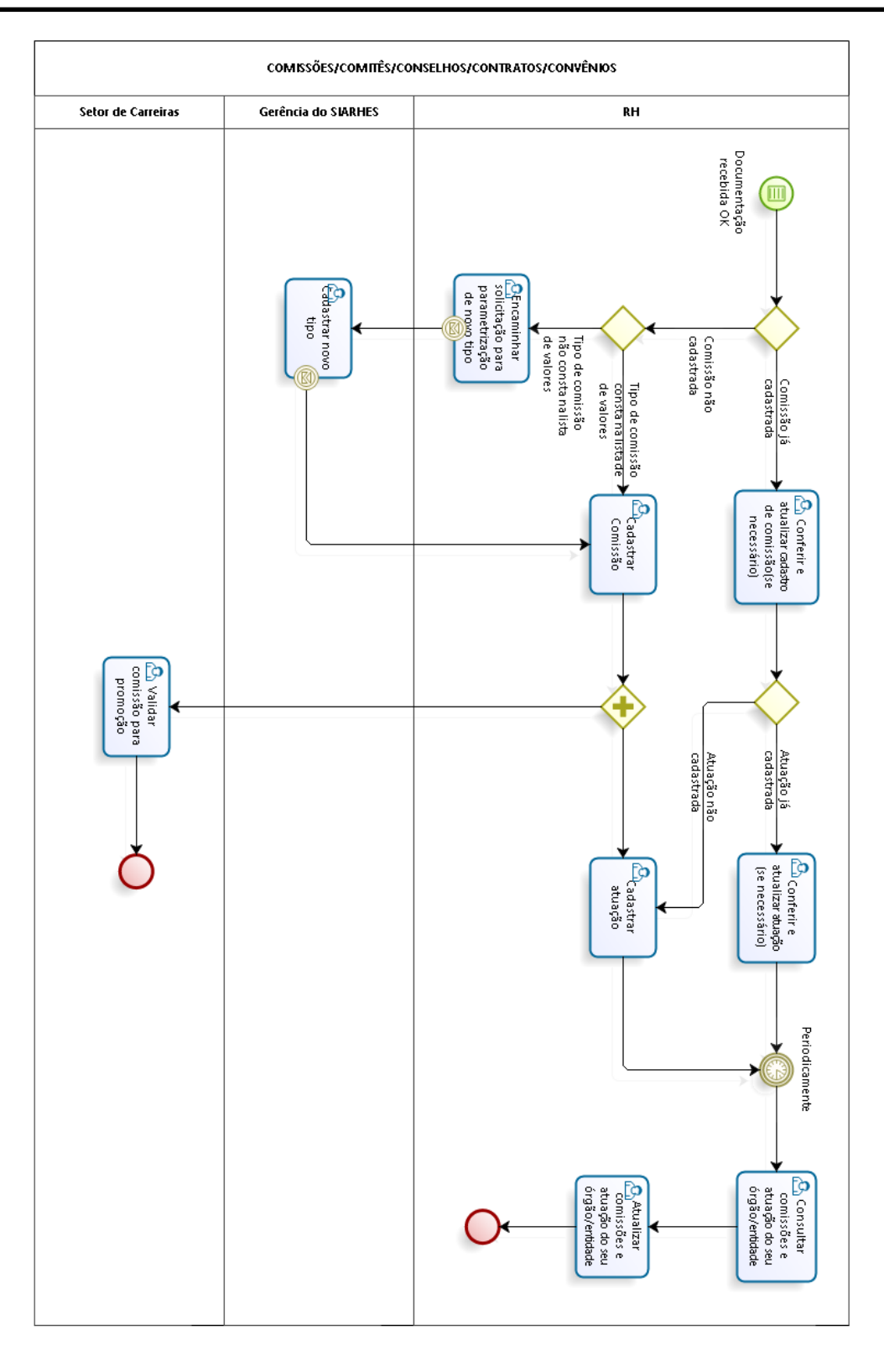

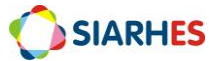

#### **PROCEDIMENTOS OPERACIONAIS**

Após publicação de instituição de Comissões/Comitês/Conselhos e designação de servidores para atuar em Comissões/Comitês/Conselhos/Contratos/Convênios, o RH efetua o cadastro mediante apresentação de documentação pelo servidor ou mediante publicação. Antes de cadastrar nova comissão/comitê/conselho/contrato/convênio ou designação para atuação é necessário consultar se já existe esse cadastro. Após cadastro, caso haja quaisquer atualização em relação à comissão/comitê/conselho/contrato/convênio, essa deve ser atualizada no sistema.

\*<u>ALERTA IMPORTANTE:</u> Para registro de remuneração referente à atuação em Comissões/Comitês/Conselhos/Contratos/Convênios há procedimentos específicos que devem ser efetuados, independente do procedimento abaixo.

# CONSULTAR COMISSÕES/COMITÊS/CONSELHOS/CONTRATOS/CONVÊNIOS ou CONSULTAR ATUAÇÃO POR COMISSÕES/COMITÊS/CONSELHOS/CONTRATOS/CONVÊNIOS

## 1.- Acessa o menu Outros Módulos/ Comissões/ Cadastro de Comissões

1.1.- Na aba Comissões

# 1.1.1.- Clica no botão Inicia Modo de Consulta

1.1.2.- Clica no campo com a informação que deseja consultar

1.1.3.- Preenche o campo com a informação que deseja consultar. Caso necessário

a.- Clica em Mostra lista de valores

b.- Seleciona a informação que deseja consultar

### 1.1.4.- Clica no botão Executa consulta

1.2. Para consultar atuação na comissão/comitê/conselho/contrato/convênio, clica na aba **Membros da Comissão**, de acordo com a comissão/comitê/conselho/contrato/convênio selecionada na aba **Comissões** 

1.3. Para consultar ocorrências da comissão/comitê/conselho/contrato/convênio, clica na<br/>abaOcorrênciasdaComissão,deacordocoma<br/>comissão/comitê/conselho/contrato/convênio selecionada na abaComissões

# CONSULTAR ATUAÇÃO EM COMISSÕES/COMITÊS/CONSELHOS/CONTRATOS/CONVÊNIOS POR SERVIDOR

### 1.- Acessa o menu Outros Módulos/ Comissões/ Comissões por Funcionário

1.1.- Bloco Funcionário

1.1.1.- Preenche o campo **Funcionário** com o número funcional do servidor que deseja consultar

1.1.2.- Seleciona o vínculo que deseja consultar

1.2.- Caso deseje consultar apenas comissões/comitês/conselhos/contratos/convênios de um período específico

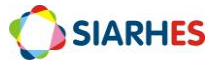

1.2.1.- Preenche os campos **Período de Pesquisa** do bloco **Filtros**, com a data início e a data término do período a consultar

1.3.- Caso deseje consultar comissões/comitês/conselhos/contratos/convênios de qualquer período

1.2.1.- Não preenche os campos Período de Pesquisa do bloco Filtros

1.4.- Clica em qualquer campo da Aba **Comissões** para consultar as comissões/comitês/conselhos/contratos/convênios em que o servidor está atuando no período

1.5.- Para consultar reuniões da comissão/comitê/conselho/contrato/convênio clica na aba **Reuniões**, de acordo com a comissão/comitê/conselho/contrato/convênio selecionada na aba **Comissões** 

# CADASTRAR COMISSÕES/COMITÊS/CONSELHOS/CONTRATOS/CONVÊNIOS

### GRH

### 1.- Acessa o menu Outros Módulos /Comissões /Cadastro de Comissões

1.1.- Na aba Comissões, preenche os campos:

1.1.1.- Número: não preenche – será preenchido automaticamente pelo sistema após gravar alterações

1.1.2.- Tipo

a.- Clica em Mostra lista de valores

b.- Seleciona o Tipo da comissão que deseja cadastrar

- Para Contratos e Convênios, deve-se utilizar apenas o tipo GFCC GESTÃO E FISCALIZAÇÃO DE CONTRATOS E CONVÊNIOS.
- Para Comissões/Comitês/Conselhos deve-se utilizar o tipo de acordo com a característica da Comissão/Comitê/Conselho a cadastrar e a descrição do tipo. Caso o tipo correspondente à Comissão/Comitê/Conselho não conste na lista na lista de valores, solicita, via e-mail à Equipe SIARHES/SEGER, parametrização de novo tipo de comissão.

1.1.3.- Nome: descrição da Comissões/Comitês/Conselhos/Contratos/Convênios a ser cadastrada

a.- Para Contratos ou Convênios: CONTRATO <NÚMERO DO CONTRATO> <DESCRIÇÃO DO NOME DA CONTRATADA> <SIGLA DO ÓRGÃO CONTRATANTE>

Exemplo: CONTRATO 12345 – EMPRESA DE TESTE – SEGER

b.- Para Comissões, comitês ou conselhos: nome da Comissão conforme publicação e sigla do órgão responsável pela comissão/comitê/conselho

Exemplo: Comissão Permanente de Promoção por Seleção – CPPS - SEGER

1.1.4.- Previsão Início: previsão de início de vigência da comissão/comitê/conselho/contrato/convênio. Se não tiver a informação, deixar em branco

1.1.5.- Previsão Término: previsão de término de vigência da comissão/comitê/conselho/contrato/convênio. Se não tiver a informação, deixar em branco

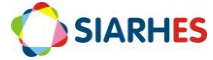

1.1.6.- Início: data início de vigência da comissão/ comitê/conselho/contrato/convênio

1.1.7.- Término: data término de vigência da comissão/ comitê/conselho/contrato/convênio. Nos casos de comissão permanente, deixar em branco

1.1.8.- Remun.

a.- Se comissão/comitê/conselho/contrato/convênio é remunerada: preenche com "S"

b.- Se comissão/comitê/conselho/contrato/convênio não é remunerada: preenche com "N"

1.1.9.- Perman.

a.- Se comissão/comitê/conselho/contrato/convênio é permanente: preenche com "S"

b.- Se comissão/comitê/conselho/contrato/convênio não é permanente: preenche com "N"

1.1.10.- Válida?: não preencher. Deve ser preenchido por um membro da Comissão de Promoção por Seleção após análise de validação da comissão

1.1.11.- Setor Origem

a.- Clica em Mostra lista de valores

- b.- Seleciona o setor do órgão em que o servidor está localizado
- 1.1.12.- Setor Responsável: não preencher
- 1.1.13.- Responsável: não preencher
- 1.1.14.- Finalidade

a.- Para Contratos ou Convênios: descrição resumida do objeto do contrato ou convênio

b.- Para Comissões, comitês ou conselhos: descrição resumida da finalidade da comissão/comitê/conselho

1.1.15.- Observação: se necessário, preenche com alguma informação que julgue relevante sobre a comissão/comitê/conselho/contrato/convênio cadastrada

1.2.- Clica no botão **Mostra Publicações**, e registrar os dados de publicação, preenchendo os campos

1.2.1.- Número: com o número do ato

- 1.2.2.- Data: com a data do ato
- 1.2.3.- Tipo: com o tipo do ato
- 1.2.4.- Data do D.O.: com a data de publicação do ato
- 1.2.5.- Tipo do D.O.: com o tipo do ato, a partir da lista de valores
- 1.2.6.- Autoridade: com a respectiva autoridade que assinou o ato
- 1.2.7.- Núm. Processo: com o número do processo que originou a publicação
- 1.2.8.- Motivo: com o motivo da publicação
- 1.2.9.- Obs.: com o complemento que julgar necessário e conveniente
- 1.2.10.- Clica no botão Retorna
- 1.3.- Clica em Grava alterações

# <u>CADASTRAR ATUAÇÃO DE SERVIDOR EM</u> COMISSÕES/COMITÊS/CONSELHOS/CONTRATOS/CONVÊNIOS

## 1.- Acessa o menu Outros Módulos /Comissões /Cadastro de Comissões

1.1.-NaabaComissões,localizaeselecionaacomissão/comitê/conselho/contrato/convênionaqualdesejacadastraratuação.Casonecessário,executaprocedimentoCONSULTARCOMISSÕES/COMITÊS/CONSELHOS/CONTRATOS/CONVÊNIOS

1.2.- Na aba **Membros da Comissão**, clica no botão **Cria novo registro em branco abaixo do registro corrente**, e preenche os campos

1.2.1.- Início: data início da atuação do servidor na comissão/comitê/conselho/contrato/ convênio

1.2.2.- Término: data término da atuação do servidor na comissão/comitê/conselho/contrato/convênio, se houver

1.2.3.- Funcionário: número funcional do servidor atuante na comissão

1.2.4.- Cargo na Comissão

## a.- Clica em Mostra lista de valores

b.- Seleciona o papel do servidor na comissão/comitê/conselho/contrato/convênio

## 1.3.- Clica em Grava alterações

1.4.- Clica no botão **Mostra Publicações**, e registrar os dados de publicação, preenchendo os campos

1.4.1.- Número: com o número do ato

1.4.2.- Data: com a data do ato

1.4.3.- Tipo: com o tipo do ato

1.4.4.- Data do D.O.: com a data de publicação do ato

- 1.4.5.- Tipo do D.O.: com o tipo do ato, a partir da lista de valores
- 1.4.6.- Autoridade: com a respectiva autoridade que assinou o ato
- 1.4.7.- Núm. Processo: com o número do processo que originou a publicação

1.4.8.- Motivo: com o motivo da publicação

1.4.9.- Obs.: com o complemento que julgar necessário e conveniente

# 1.4.10.- Clica no botão Retorna

1.5.- Clica em Grava alterações

# PROCEDIMENTO PARA VALIDAÇÃO DA COMISSÃO/COMITÊ/CONSELHO E GESTÃO E FISCALIZAÇÃO DE CONTRATOS, PARA PROMOÇÃO POR SELEÇÃO

### SETOR DE CARREIRAS

\* Para Adm direta, considera-se a SEGER/GECADS. Para Autarquias e Fundações, considera-se o GRH central.

### 1.- Acessa o menu Outros Módulos / Comissões / Cadastro de Comissões

- 2.- Localiza a comissão que deseja validar
  - 2.1.- Clica no botão Inicia Modo Consulta

2.2.- Clica no campo que utilizará para consulta

2.3.- Digita no campo que utilizará para consulta, a palavra chave para localizar a comissão a localizar – caso necessário coloque a palavra entre percentuais

2.3.- Executa a consulta, clicando no botão Executa Consulta

2.4.- Seleciona a comissão desejada

3.- Analisa critérios para validação de Comissões/Comitês/Conselhos e Gestão e Fiscalização de contratos, para promoção por seleção

# 4.- Clica no campo Válido?

- 4.1.- Se válido, digita "S"
- 4.2.- Se não válido, digita "N"
- 5.- Clica em Grava alterações

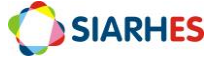

# CRITÉRIO: Publicação ou apresentação de trabalho científico/técnico, premiação de projeto e premiação Inovação na Gestão Pública do Espírito Santo – INOVES

**FLUXOGRAMA RESUMIDO - SIARHES** 

# Já há registro do 🐴 Informar TRABALHO CENTÉRO/TÉCNICO, PREMIAÇÃO DE PROJETO, e NOVES assunto com as existência de mesmas registro ao informações para o servidor Documentação servidor recebida OK Não há registro do Æ assunto com as mesmas informações para o servidor 💁 Cadastrar assunto para o servidor de Carreiras Salidar assunto para promoção Setor

# **PROCEDIMENTOS OPERACIONAIS**

# PROCEDIMENTO PARA REGISTRO DE PUBLICAÇÃO OU APRESENTAÇÃO DE TRABALHO CIENTÍFICO/TÉCNICO, PREMIAÇÃO DE PROJETO E PREMIAÇÃO INOVES

## GRH

# 1.- Acessa o menu Histórico Funcional/ Pastas Funcionais/ Pasta Funcional

- 1.1.- Informa o número funcional do servidor
- 1.2.- Seleciona o vínculo do servidor
- 1.3.- No bloco Pastas Funcionais clica na linha disponível e preenche os campos
  - 1.3.1.- Data

a.- Se publicação ou apresentação de trabalho técnico cientifico: DATA DA PUBLICAÇÃO OU APRESENTAÇÃO

b.- Se participação na elaboração e/ou desenvolvimento de projeto premiado: DATA DA PREMIAÇÃO

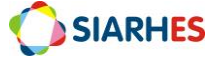

c.- Se participação na elaboração e/ou desenvolvimento de projeto classificado no inoves como finalista: 31/12/ANO DO CICLO INOVES
d.- Se participação na elaboração e/ou desenvolvimento de projeto classificado no inoves como semifinalista: 31/12/ANO DO CICLO INOVES
e.- Se participação na elaboração e/ou desenvolvimento de projeto classificado no inoves como concorrente: 31/12/ANO DO CICLO INOVES

1.3.2.- Assunto

a.- Clica em Mostra Lista de Valores

b.- Seleciona o assunto correspondente

- Se publicação ou apresentação de trabalho técnico cientifico: seleciona o assunto TRABALHO TEC CIENT
- Se participação na elaboração e/ou desenvolvimento de projeto premiado: seleciona o assunto PREMIACAO PROJETO Obs.: esse assunto não deve ser utilizado para premiações no INOVES
- Se participação na elaboração e/ou desenvolvimento de projeto classificado no inoves como finalista: seleciona INOVES FINALISTA
- Se participação na elaboração e/ou desenvolvimento de projeto classificado no inoves como semifinalista: seleciona o assunto INOVES SEMIFINALISTA
- Se participação na elaboração e/ou desenvolvimento de projeto classificado no inoves como concorrente: seleciona o assunto INOVES CONC ELEGIVEL

# 1.3.3.- Texto

 a.- Se publicação ou apresentação de trabalho técnico cientifico: TÍTULO DO TRABALHO – ONDE FOI PUBLICADO OU APRESENTADO Obs.:

- no casos de publicação, acrescentar numeração da publicação. Por exemplo, se publicado em uma revista ou jornal, informar seu número de edição

b.- Se participação na elaboração e/ou desenvolvimento de projeto premiado:
 TÍTULO DO PROJETO – PRÊMIO RECEBIDO – EVENTO EM QUE RECEBEU O PRÊMIO
 – EMPRESA/ÓRGÃO QUE CONCEDEU O PRÊMIO

c.- Se participação na elaboração e/ou desenvolvimento de projeto classificado no inoves como finalista: TÍTULO DO PROJETO

d.- Se participação na elaboração e/ou desenvolvimento de projeto classificado no inoves como semifinalista: TÍTULO DO PROJETO

e.- Se participação na elaboração e/ou desenvolvimento de projeto classificado no inoves como concorrente: TÍTULO DO PROJETO

1.4.- Nos casos em que houver publicação, clica no botão **Mostra Publicações** e registra os dados de publicação, preenchendo os campos

1.4.1.- Número: número da publicação

1.4.2.- Data: data do ato

1.4.3.- Tipo: clica no botão Mostra Lista de Valores e seleciona o tipo de ato correspondente

1.4.4.- Data do D.O.: data de publicação do ato

1.4.5.- Tipo do D.O.: clica no botão Mostra Lista de Valores e seleciona o tipo de diário correspondente

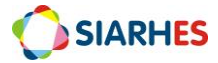

1.4.6.- Autoridade: clica no botão Mostra Lista de Valores e seleciona a Autoridade correspondente

1.4.7.- Núm. Processo: número do processo

1.4.8.- Clica em Grava as alterações

1.4.9.- Clica no Botão Retorna

# PROCEDIMENTO PARA VALIDAÇÃO DE REGISTRO DE PUBLICAÇÃO OU APRESENTAÇÃO DE TRABALHO CIENTÍFICO/TÉCNICO, PREMIAÇÃO DE PROJETO E PREMIAÇÃO INOVES

# Setor de Carreiras

\* Para Adm direta, considera-se a SEGER/GECADS. Para Autarquias e Fundações, considera-se o GRH central.

### 1.- Acessa o menu Histórico Funcional/ Pastas Funcionais/ Pasta Funcional

1.1.- Informa o número funcional do servidor

1.2.- Seleciona o vínculo do servidor

1.3.- No bloco **Pastas Funcionais** clica no campo **Complemento,** referente ao assunto que deseja validar

## 1.3.1.- Clica em Mostra Lista de Valores

1.3.2.- Seleciona

a.- Se registro do assunto é válido para promoção: VALIDO PARA PROMOCAO

b.- Se registro do assunto não é válido para promoção: NAO VALIDO PARA PROMOCAO

1.4.- Clica em Grava alterações

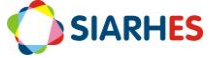

| RELATÓRIOS |                     |                                                                                                    |
|------------|---------------------|----------------------------------------------------------------------------------------------------|
|            |                     |                                                                                                    |
| 1.         | GRUPO DE RELATORIOS | 31 – Treinamento                                                                                                    |
|            | NOME DO RELATORIO   | 30 - Relatórios de Cursos por Finalidade e Cargo                                                                                                    |
|            | DESCRIÇÃO           | Relatório para controle da parametrização de correlação de cursos a<br>uma finalidade e a um cargo/função, conforme registros na transação<br>CURSO X FINALIDADE X CARGO/FUNÇÃO.                                                                                                    |
|            | PARÂMETROS          | <ul> <li>Natureza: para listar apenas cursos de uma natureza específica ou de ambas as naturezas. Naturezas disponíveis: Capacitação e Formação.</li> <li>Finalidade: para listar apenas parametrizações de uma finalidade específica ou de todas as finalidades.</li> <li>Tipo ocupação: para listar apenas parametrizações de cargos ou parametrizações de funções.</li> <li>Cargo/Função: para listar parametrizações de um cargo ou função específico. A lista de valores dependerá do parâmetro TIPO OCUPAÇÃO.</li> <li>Listar Cursos: para listar cursos com situações específicas ou de todas as situações disponíveis:         <ul> <li>Cursos não válidos: cursos definidos como SEM CORRELAÇÃO com o cargo e a finalidade. Ou seja, o período está parametrizado sem a marca VÁLIDO?.</li> <li>Cursos válidos: cursos definidos como COM CORRELAÇÃO com o cargo e a finalidade. Ou seja, o período está parametrizado sem a marca VÁLIDO?.</li> <li>Correlação pendente: cursos cuja correlação está indefinida. Ou seja, existe período em aberto sem parametrização.</li> </ul> <li>Data: para lista cursos, considerando as informações nesta data.</li> </li></ul>                                                                                                    |
|            | CONTEÚDO            | <ul> <li>Natureza: natureza do curso. Se formação ou capacitação.</li> <li>Sigla/Descrição do Curso: sigla e descrição do curso.</li> <li>Área de Conhecimento: se curso de capacitação, informa área de conhecimento do curso.</li> <li>Modalidade: se curso de formação, informa sigla e descrição da modalidade do curso.</li> <li>Início: data a partir da qual a regra é válida para o curso selecionado.</li> <li>Término: data até quando a regra será válida para o curso selecionado.</li> <li>Válido?: S- se curso tem correlação com o cargo e finalidade, e N-se curso não tem correlação com o cargo e finalidade.</li> <li>Total de Cursos Válidos: quantidade total de cursos e modalidades COM CORRELAÇÃO com o cargo e finalidade, conforme parâmetro utilizado para geração do relatório.</li> <li>Total de Cursos Não Válidos: quantidade total de cursos e modalidades SEM CORRELAÇÃO com o cargo e finalidade, conforme parâmetro utilizado para geração do relatório.</li> <li>Total de Cursos Sem Correlação: quantidade total de cursos e modalidades SEM CORRELAÇÃO com o cargo e finalidade, conforme parâmetro utilizado para geração do relatório.</li> <li>Total de Cursos sem correlação: quantidade total de cursos e modalidades SEM correlação: quantidade total de cursos e modalidades SEM correlação: quantidade total de cursos e modalidades curso sem correlação do relatório.</li> <li>Total de Cursos sem correlação com o cargo e finalidade, conforme parâmetro utilizado para geração do relatório.</li> <li>Total de Cursos sem correlação: quantidade total de cursos e modalidades curso sem correlação: quantidade total de cursos e modalidades do a geração do relatório.</li> <li>Total de Cursos: quantidade total de cursos e modalidades, considerando todas as situações, conforme parâmetro utilizado para geração do relatório.</li> </ul> |